# スマートデバイス簡単接続ガイド

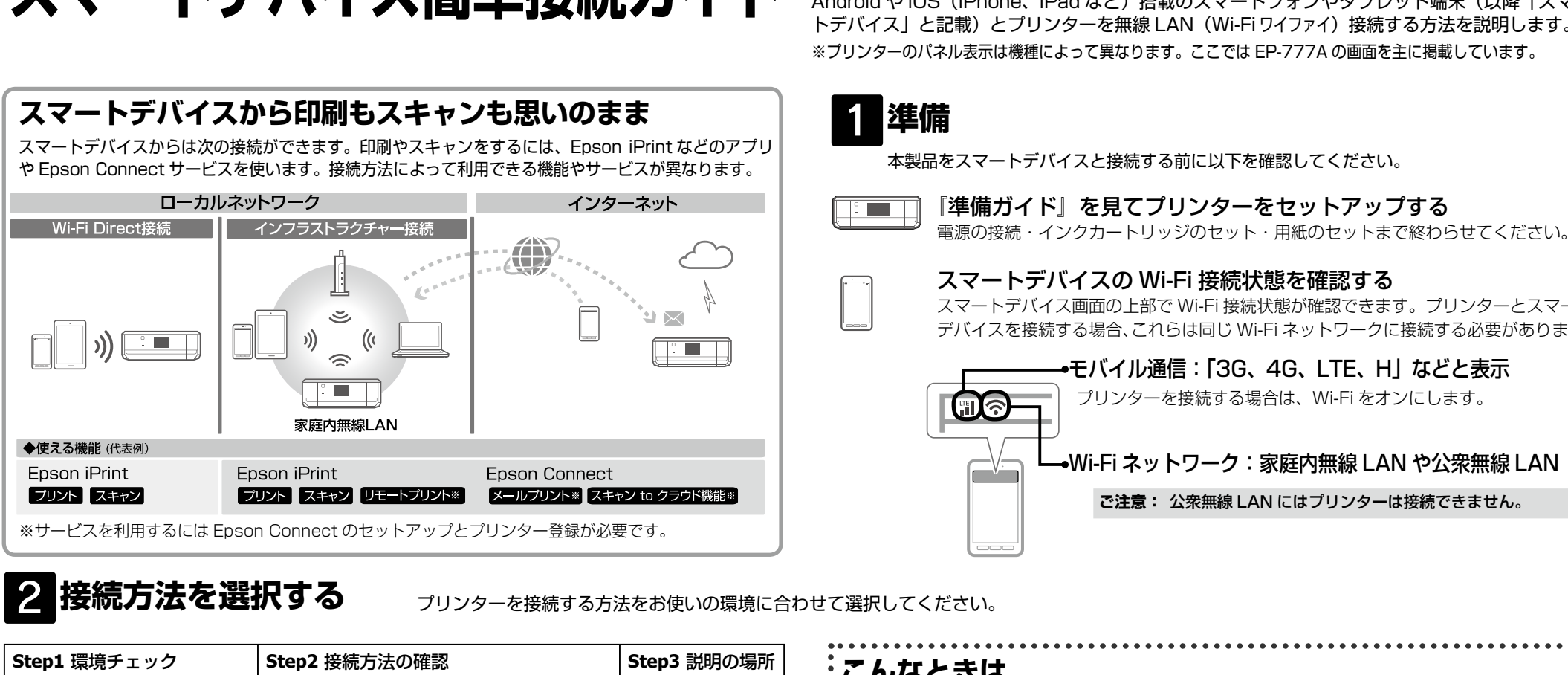

#### こんなときは 家庭内で Wi-Fi を利用している インフラストラクチャー接続 (接続できるアクセスポイント(無 アクセスポイントが2つある 線 LAN ルーター)がある) コンピューターが接続されているネット 手順 3 の ワーク(SSID)にプリンターを接続してく ださい。また、スマートデバイスも同じネッ Α トワーク(SSID)に接続する必要がありま アクセスポイント(無線 LAN ルーター)を経由す す。 る接続方法で、Epson iPrintのリモートプリント へ進む プリンターはアクセスポイントと接続した や Epson Connect サービスなどが使えるお勧め ままスマートデバイスと直接接続したい ※ IEEE802.11a には非対応 の接続方法です。 プリンターはアクセスポイントにつないだ 家庭内で Wi-Fi を利用していな 直接接続(Wi-Fi Direct) ままスマートデバイスと直接接続できます。 い(アクセスポイントがない) まずプリンターを家庭内無線 LAN に接続し 手順 3 のうら面 てください。直接接続するときは、うら面の「 または直接接続したい B 直接接続(Wi-Fi Direct)する(Epson) iPrint 接続)」を参照して接続設定をしてく В ださい。接続設定中は、一時的にアクセス » ポイントとプリンターが切断されます。 プリンターとスマートデバイスを直接接続する方法 へ進む で、プリンターには4台までの機器を接続できます。 プリンターがアクセスポイントの役割になります。

## プリンターとスマートデバイスを接続設定する

家庭内無線 LAN に接続する(インフラストラクチャー接続) ┃\_\_[無線 LAN 設定]を選択する AOSS/WPS 対応のアクセスポイントでプッシュボタンを使って設定ができる場合は、ボタンを押 プッシュボタン自動設定 すだけで簡単に設定ができます。プッシュボタンが使えないときは「手動設定」へ進んでください。 EP-707A EP-777A ▶ プッシュボタンを押下 メニュー選択 ≫設定開始 ≫接続完了  $\rightarrow$ 無線LAN 設定 プッシュボタン自動設定(AOSS/WPS) 無線LAN 0 写真の <u>الا</u> ,主動設定 アクセスポイントのプッシュボタンを押し 印刷 設定 設定が終了しました。 ((**()**)) / wps ■ プッシュボタン自動設定 てください。 ボタンがないときは 接続状態はホーム画面の 無線LAN設定 (AOSS/WPS) ソフトウェアプッシュボタンを押します。 ((**I**)) / WPS 接続できるまで数分かか 🛜 アイコン、または 。PINコード自動設定(WPS) 詳しくはアクセスポイントのマニュアル эк 決定 ネットワーク設定内の ことがあります。 ボタンが • カンタン自動設定 0 をご覧ください。 メニューで確認できます。 ある場合 **OK**次へ DK 次へ K 設定開始 ок 次へ <▶ 選択 OK 終了 [プッシュボタン自動設定 【OK】(設定開始)を押す 【OK】(次へ)を押し、 アクセスポイントの (AOSS/WPS)]を選択 ボタンを押す 次の画面でも【OK】(終了)を押す

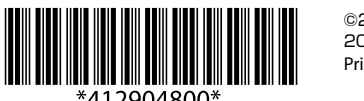

©2014 Seiko Epson Corporation. All rights reserved. 2014年12月発行 Printed in XXXXXX

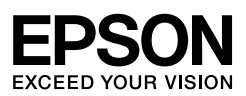

Android や iOS(iPhone、iPad など)搭載のスマートフォンやタブレット端末(以降「スマー トデバイス」と記載)とプリンターを無線 LAN(Wi-Fiワイファイ)接続する方法を説明します。 ※プリンターのパネル表示は機種によって異なります。ここでは EP-777A の画面を主に掲載しています。

本製品をスマートデバイスと接続する前に以下を確認してください。

スマートデバイスの Wi-Fi 接続状態を確認する

スマートデバイス画面の上部で Wi-Fi 接続状態が確認できます。プリンターとスマート デバイスを接続する場合、これらは同じ Wi-Fi ネットワークに接続する必要があります。

●モバイル通信:「3G、4G、LTE、H」 などと表示 プリンターを接続する場合は、Wi-Fiをオンにします。 ◆Wi-Fi ネットワーク:家庭内無線 LAN や公衆無線 LAN

ご注意: 公衆無線 LAN にはプリンターは接続できません。

接続 / 印刷できない

モバイル Wi-Fi ルーターで接続されている 場合は、ルーターの「プライバシーセパレー ター機能」を無効にしてください。この機 能が有効になっていると、スマートデバイ スからプリンターへの印刷ができません。

プリンターとスマートデバイスは同じ無線 ネットワークに接続している必要がありま す。接続するネットワークの SSID が完全 に一致していること、無線機器間での通信 が許可されていることを確認してください。

#### 2台目のスマートデバイスを接続したい

V プリンターのネットワーク設定(インフラ ストラクチャー接続)が完了している場合 は、「4 Epson iPrint で印刷する」の「プ リンターの選択」手順を行ってください。

スマートデバイスでプリンターのマニュアルが見られます。 http://epson.sn

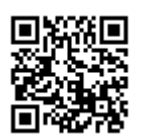

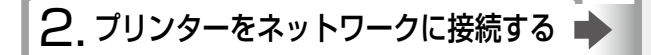

3. スマートデバイスの Wi-Fi を確認する スマートデバイスの Wi-Fi マークを確認してください。

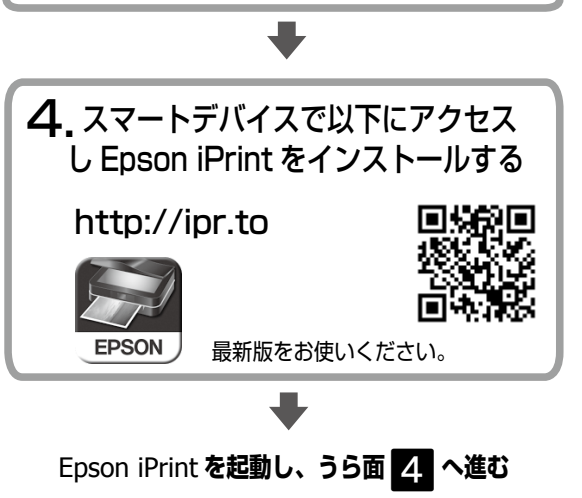

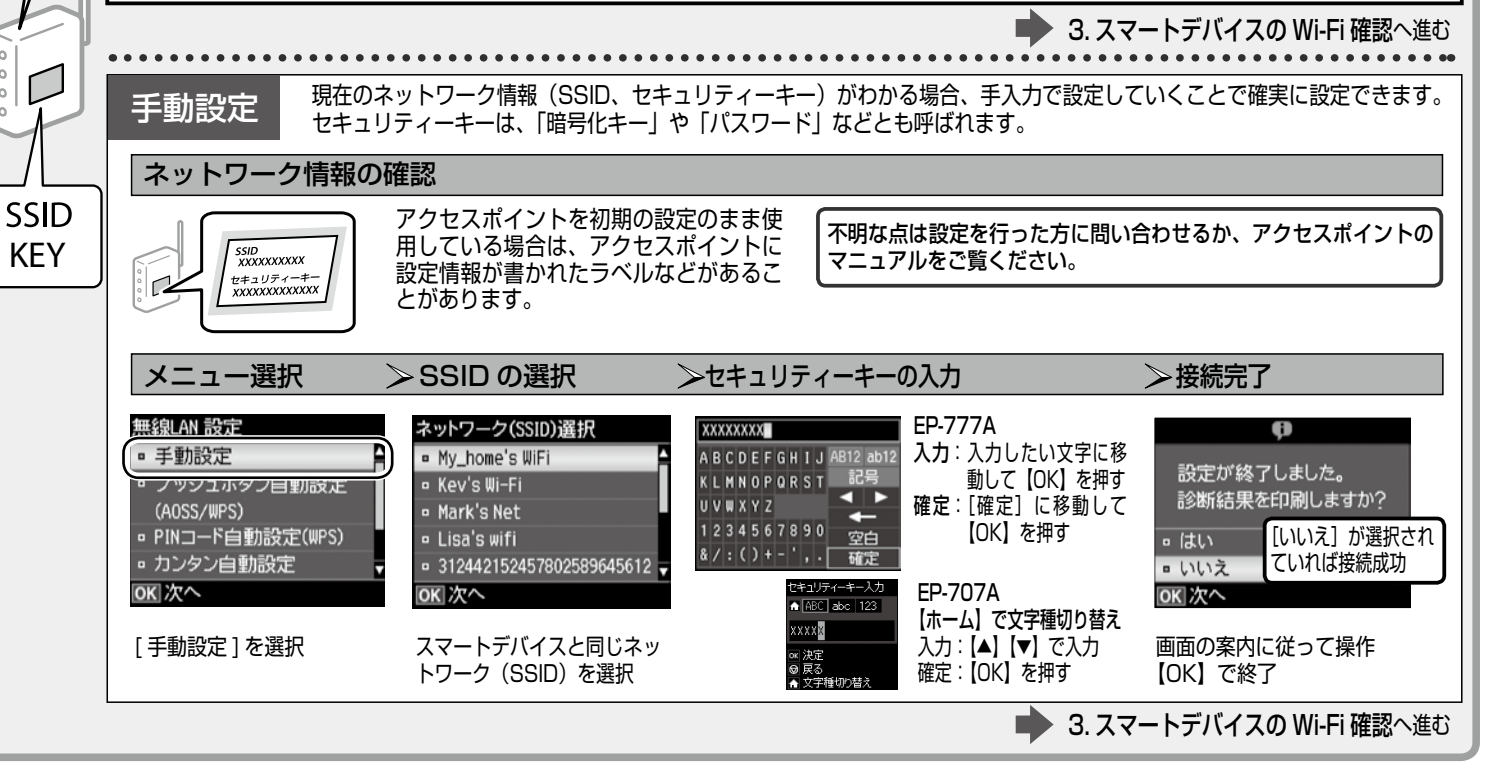

### 直接接続(Wi-Fi Direct)する(Epson iPrint 接続)

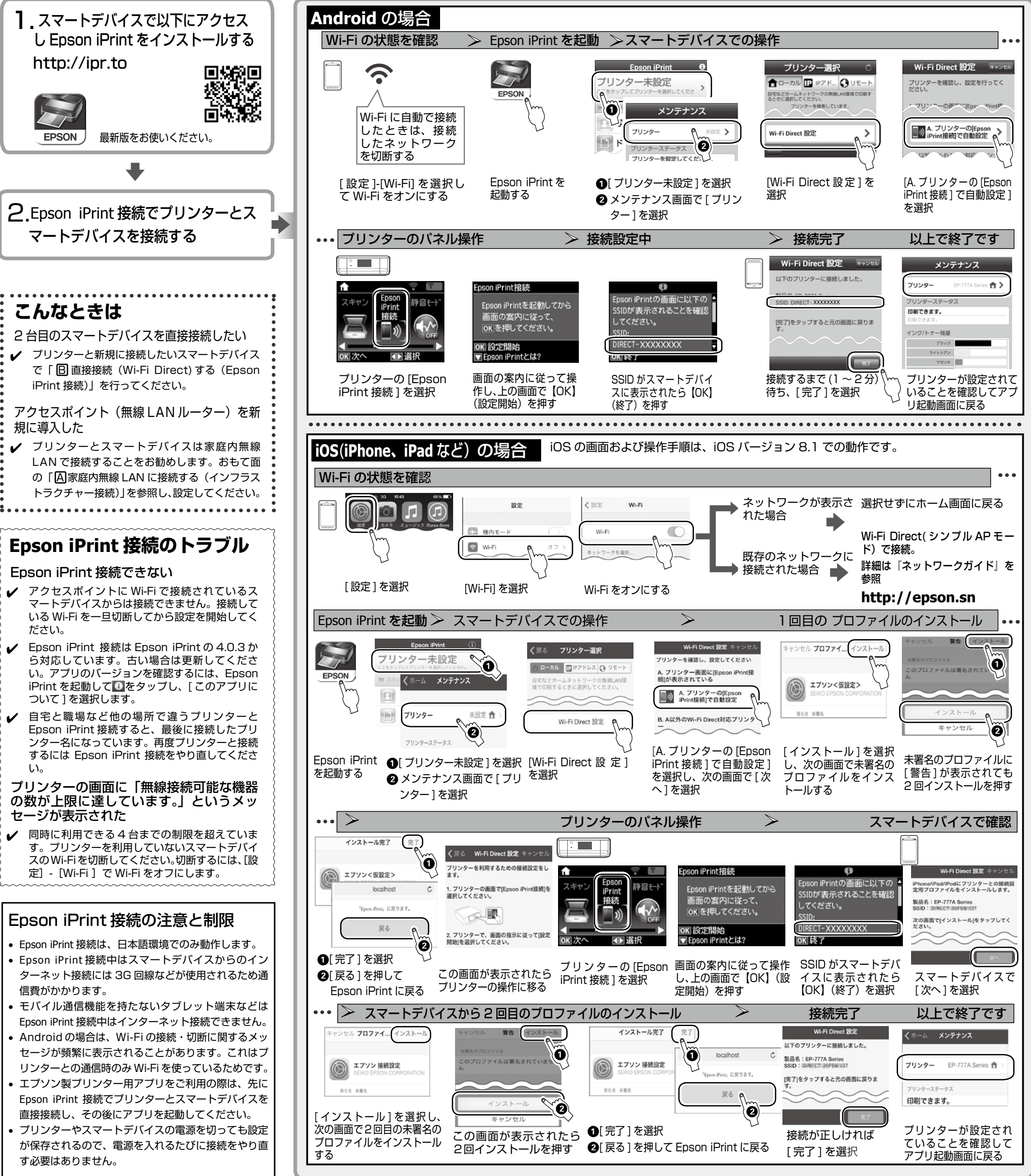

Epson iPrint で印刷する

Epson iPrintからスマートデバイスに保存されている写真を印刷する方法を例に説明します。スマートデバイスからの印刷方法は、『ユーザー ズガイド」(電子マニュアル)でもご覧になれます。Epson iPrint でプリンターが設定できているときは「写真印刷」からご覧ください。

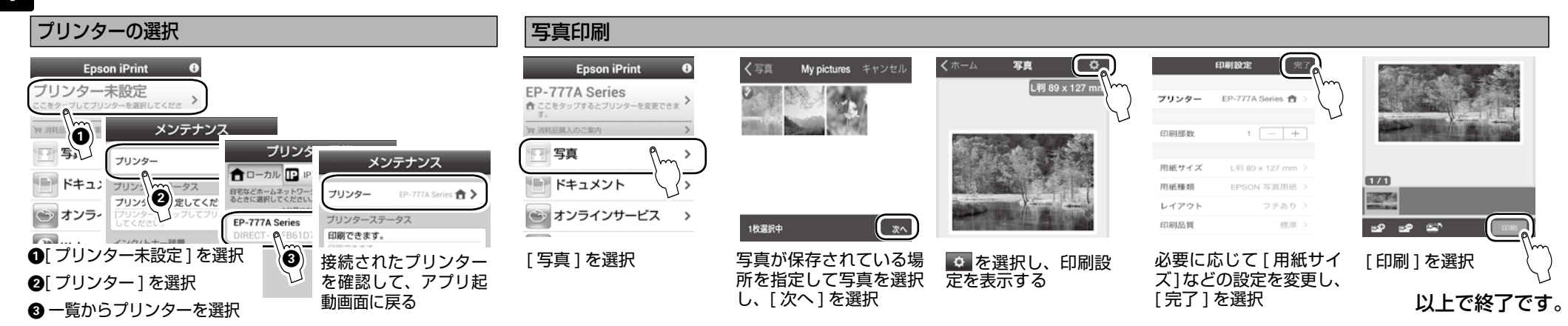